# INSTRUCTIONS FOR SCHEDULING APPOINTMENTS IN STARFISH

If you're a currently enrolled student, you can schedule an appointment with your Workforce Education specialist, advisor, instructor and others in your Success Network through your Starfish account using the following link <a href="https://northseattle.edu/starfish">https://northseattle.edu/starfish</a>. If you're a new student to Seattle Colleges (North, Central, South) and haven't applied yet, you will not have access to Starfish. \*

## Accessing Starfish by logging into your MyNorth account

- 1. Go to https://mynorth.seattlecolleges.edu/
- 2. Click on the three stacked line icon located in the top right corner (see image)
- 3. Select "Starfish" from menu options

**Reminder about your Starfish Login Username.** Use your MySeattleColleges login info, but *do not* include the @seattlecolleges part for your username. For Example: MySeattleColleges Username *Jane.Doe@seattlecolleges.edu* = Starfish Username *Jane.Doe* (see image below)

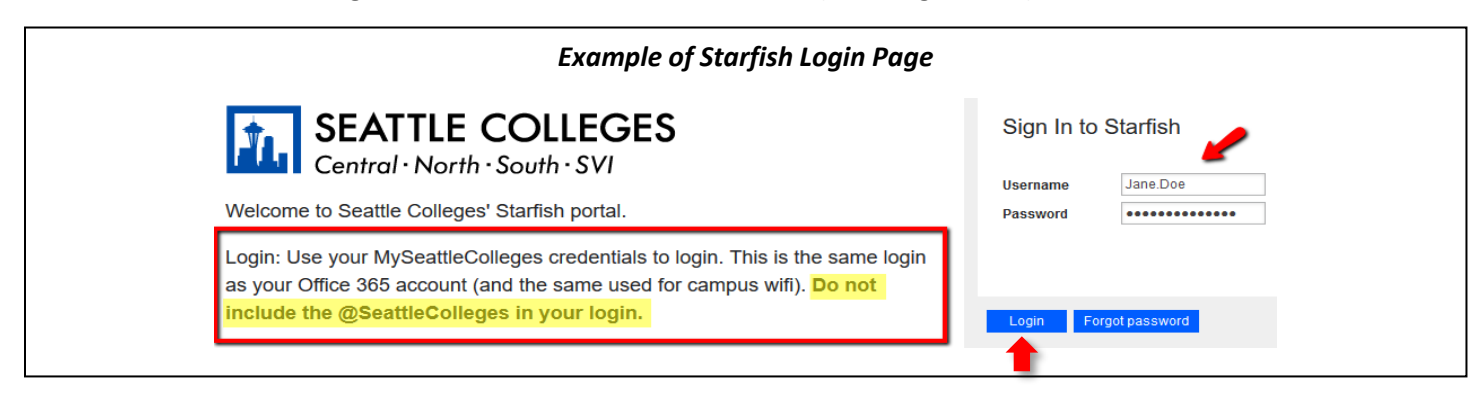

## Scheduling an appointment once you're logged into your Starfish account

- Click on the three stacked lines in the upper left-hand corner of the page next to where it says "Starfish"
- Click on "My Success Network" which should be a picture of a little house found below your name (see image below)

### My Success Network

 From "My Success Network" find the name of your Workforce Education Specialist by looking at your connections or searching for your specialist by their name

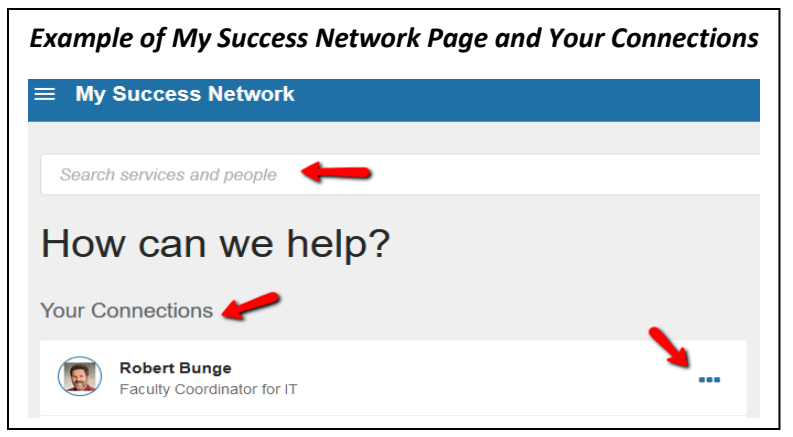

Login 🜔

4. Click on the 3 dots next to their name to schedule an appointment and/or send them an email

### **TIPS FOR USING STARFISH**

- Want more help navigating Starfish? Instructional videos can be accessed by logging into your Starfish account and clicking on 'ABC's of Starfish: Resources for Students' in the top blue banner or by clicking the following link: <u>https://seattlecolleges.starfishsolutions.com/starfish-ops/instructor/serviceCatalog.html#/service/137120</u>
- Forgot your Starfish/MySeattleColleges password and need to reset? More information to reset your MySeattleColleges login at <a href="https://itservices.seattlecolleges.edu/myseattlecolleges-login">https://itservices.seattlecolleges.edu/myseattlecolleges.edu/mys

\*Please start <u>https://northseattle.edu/admissions/steps</u> to apply to become a student at North and see information <u>https://northseattle.edu/workforce-education</u> to apply for Workforce Education funding.